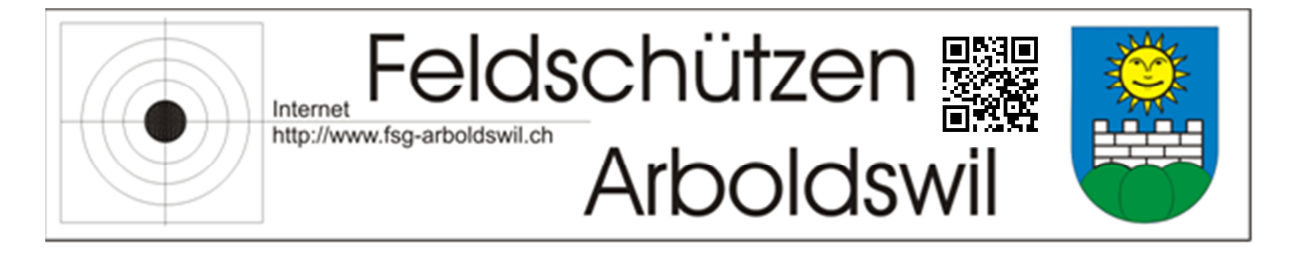

## <u>Anleitung zum Importieren des Kalenders der</u> <u>FSG Arboldswil</u>

- 1. Outlook öffnen
- 2. Den gewünschten Kalender öffnen in welchen die Daten eingepflegt werden sollen.

| 0   📑 🖨 🍠 💷   <del>↓</del><br>Date: Start Senden/Empi                | fangen Ore                           | dner Ansicht              | Kalen                   | der - benjamin | .schweizer@hotma               | l.ch - N    | licrosoft Outlook                         |                                                    |                        |                    | - 0               | ×<br>a 🕜   |
|----------------------------------------------------------------------|--------------------------------------|---------------------------|-------------------------|----------------|--------------------------------|-------------|-------------------------------------------|----------------------------------------------------|------------------------|--------------------|-------------------|------------|
| Neuer Neue Neue<br>Termin Besprechung Elemente *<br>Neu              | Heute Nächste<br>7 Tage<br>Gehe zu G | Tagesansicht Arbeitswoch  | Woche Monat Plan        | ungsansicht    | Kalender Kalenderg<br>öffnen * | uppen<br>en | Kalender per Kalen<br>E-Mail senden freig | nder Online<br>eben veröffentlichen +<br>Freigeben | Kalenderberechtigungen | Kontakt suchen 👻   |                   |            |
| ◀ November 2016 ►<br>Mo. Di. Mi. Do. Fr. Sa. So.                     | · ·                                  | 14 - 20. Noven            | nber 2016               |                |                                |             |                                           |                                                    |                        | Kalender durchsuc  | hen (Strg+E)      | P          |
| 44 31 1 2 3 4 5 6<br>45 7 8 9 10 11 12 13<br>46 14 15 16 17 18 19 20 |                                      | 14 Montag                 | 15 Dienstag             | 16             | Mittwoch                       | 17          | Donnerstag                                | 18 Freitag                                         | 19 Samsta              | ag <mark>20</mark> | Sonntag           |            |
| 47 21 22 23 24 25 26 27   48 28 29 30 1 2 3 4   49 5 6 7 8 9 10 11   | 14 00                                |                           |                         |                |                                |             |                                           |                                                    |                        |                    |                   |            |
| 4 🖸 weine Kalender                                                   | 15 00                                |                           |                         |                |                                |             |                                           |                                                    |                        |                    |                   |            |
| Geburtstage                                                          | 16 00                                | K                         |                         |                |                                |             |                                           |                                                    |                        |                    |                   | Я          |
| Andere alender                                                       | 17 00                                | Termin                    |                         |                |                                |             |                                           |                                                    |                        |                    |                   | ermin      |
|                                                                      | 18 <sup>00</sup>                     | orheriger                 |                         |                |                                |             |                                           |                                                    |                        |                    |                   | Vāchster 1 |
|                                                                      | 19 <sup>00</sup>                     |                           |                         |                |                                |             |                                           |                                                    |                        |                    |                   |            |
|                                                                      | 20 00                                |                           |                         |                |                                |             |                                           |                                                    |                        |                    |                   |            |
| E-Mail                                                               | 21 00                                |                           |                         |                |                                |             |                                           |                                                    |                        |                    |                   |            |
| Kontakte                                                             | 2200                                 | 0                         |                         |                |                                |             |                                           |                                                    |                        |                    |                   |            |
| Aufgaben                                                             | 23 00                                |                           |                         |                |                                |             |                                           |                                                    |                        |                    |                   |            |
| S 🗂 🖌                                                                |                                      | Aufgaben: 0 aktive Aufgab | en, 0 erledigte Aufgabe | n              |                                |             |                                           |                                                    |                        |                    |                   | ^ -        |
| 48,4 GB frei Elemente: 0                                             |                                      |                           |                         |                |                                | Alle O      | rdner sind aktualisier                    | . 🛞 Verbunden mit                                  | Microsoft Exchange     | □ □ 100 %          | $\Theta - \nabla$ |            |

3. Den Reiter "Datei" öffnen, auf "Öffnen" klicken und dann "Importieren" wählen

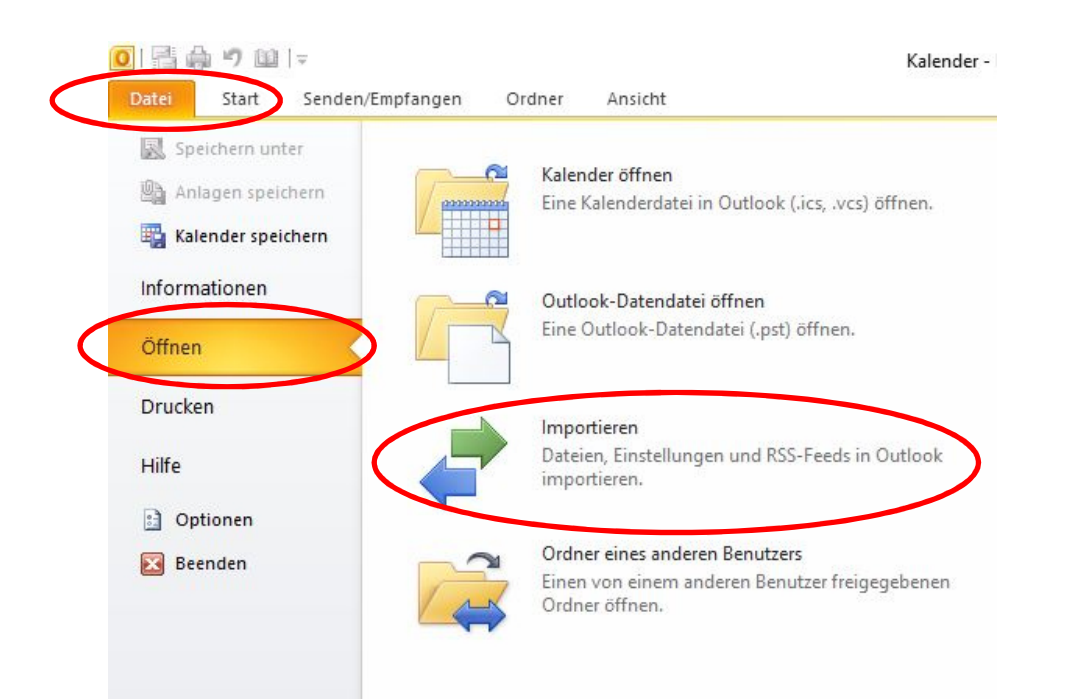

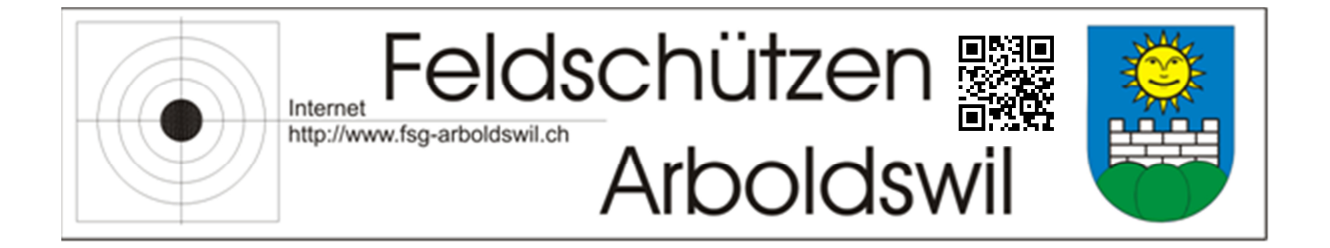

4. Die Aktion "iCalendar – (ICS) oder vCalendar-Datei (VCS) importieren" auswählen und den Button "Weiter" betätigen

|    | Wanien Sie eine Aktion aus:                                                                                                    | - |
|----|----------------------------------------------------------------------------------------------------|---|
| NC | iCalendar- (ICS) oder vCalendar-Datei (VCS) importieren                                                                                                    |   |
|    | In Dater exponderer:<br>Internet-Mail und Adressen importieren<br>Internet-Mail-Kontoeinstellungen importieren<br>RSS-Feeds aus einer OPML-Datei importieren<br>RSS-Feeds in eine OPML-Datei exportieren<br>VCARD-Datei (VCF) importieren<br>Beschreibung<br>Informationen werden aus einer iCalendar- oder vCalendar-Datei in den<br>Kalenderordner importiert. |   |

5. Die Heruntergeladene Datei im gespeicherten Ort holen und mit OK bestätigen

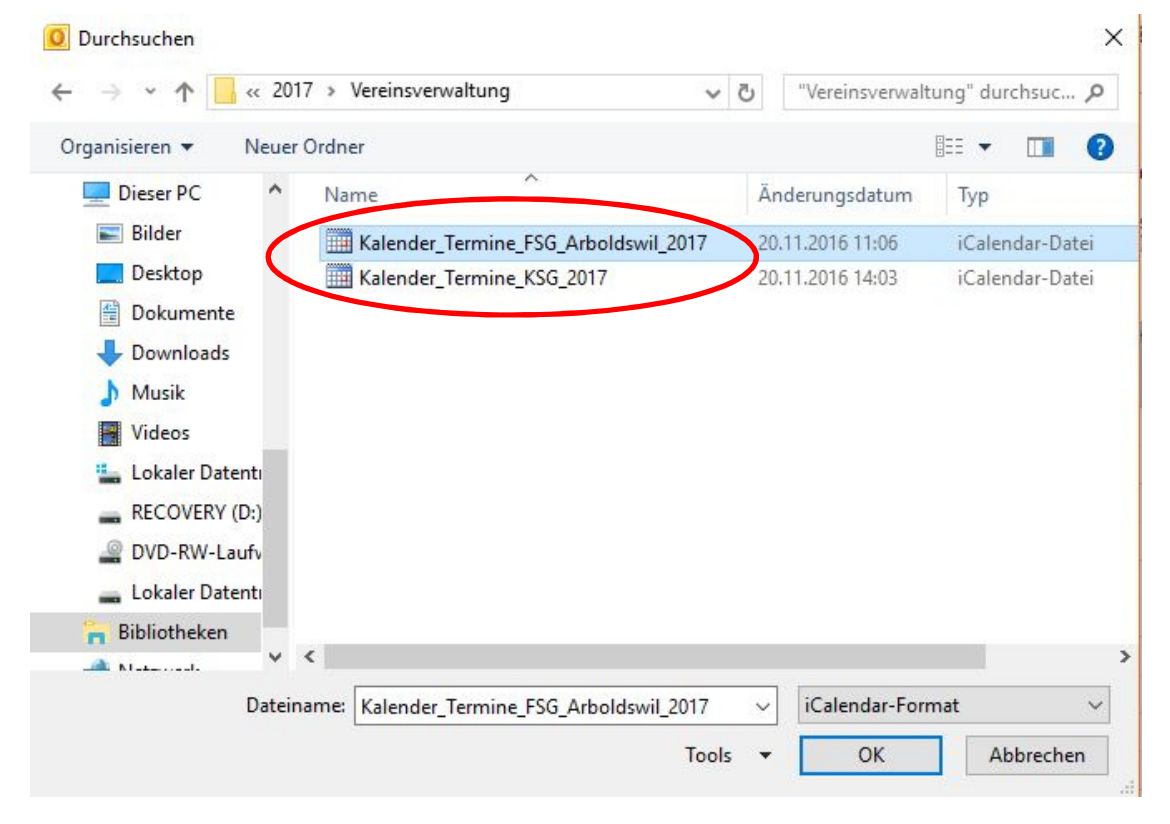

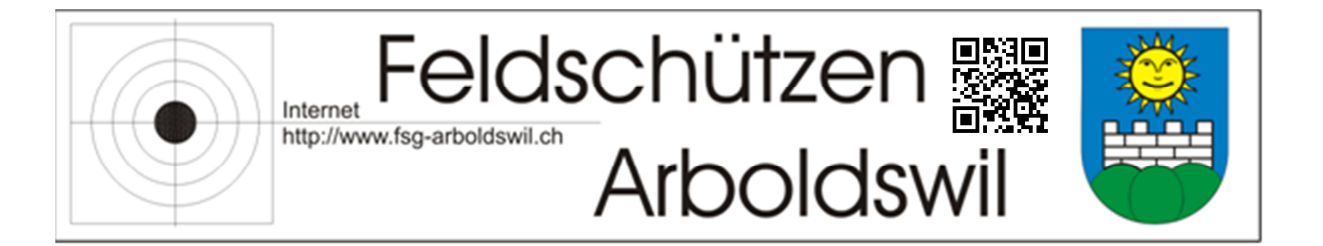

- 6. Sie haben die Auswahl wie Sie den heruntergeladenen Kalender importieren möchten.
  - a. "Als neuen Kalender öffnen": In Outlook wir ein neuer Kalender erstellt, dessen Namen Sie jederzeit ändern können.
  - b. "Importieren": Die Kalenderdatei wird in den unter Punkt 2 gewählten Kalender importiert (kein weiterer zusätzlicher Kalender)

| verden,<br>rtiert werden? |               |
|---------------------------|---------------|
|                           |               |
| tieren Abbrech            | ien           |
| t                         | ieren Abbrech |

7. Anschliessend können Sie Schritt 1 -6 für den nächsten Kalenderimport wiederholen. Wenn Ihr Kalender mit dem Smartphone Synchronisiert ist, werden die Daten automatisch auch dort ersichtlich sein. Die Kalenderdatei ist so erstellt, dass Sie ein paar Stunden vor dem Ereignis automatisch mit einem Erinnerungshinweis erinnert werden.